# memoQ 10.5 cheat sheet

# Translation editor

| Ctrl + M                                               | Add Comment                                                                                                    |
|--------------------------------------------------------|----------------------------------------------------------------------------------------------------|
| Ctrl + O                                               | Add Non-translatable                                                                                                    |
| Ctrl + F then Ctrl +<br>F or Ctrl + H then<br>Ctrl + H | Advanced find and replace                                                                                                    |
| Ctrl + Shift + O                                       | AutoCorrect                                                                                                    |
| Ctrl + F4                                              | Close Active Document (without                                                                                                    |
| Ctrl + C                                               | Copy (copy text to the clipboard without cutting it)                                                                                                    |
| Ctrl + Enter                                           | Confirm (store the source<br>segment and the target segment<br>in the primary translation<br>memory (if there's any), and set<br>the segment's status to<br>confirmed) |
| Ctrl + Shift + U                                       | Confirm and Update Rows<br>(invoke the Confirm and update<br>rows dialog).                                                                                             |
| Ctrl + Shift + R                                       | Confirm Without Update (without<br>storing the source segment and<br>the target segment in the primary<br>translation memory)                                          |
| F9                                                     | Copy Next Tag Sequence                                                                                                    |
| Ctrl + Shift + T                                       | Copy Selection To Target                                                                                                    |
| Ctrl + Shift + S                                       | Copy Source To Target                                                                                                    |
| Ctrl + X or Shift +<br>Del                             | Cut                                                                                                    |
| Ctrl + Del                                             | Delete To End Of Segment                                                                                                    |
| Ctrl + Alt + Enter                                     | Directly edit the resource entry<br>highlighted in the Translation<br>results pane                                                                                     |
| Ctrl + Shift + D                                       | Display All Hits/Display Filtered<br>Hits (switch between full and<br>filtered lists in the Translation<br>results pane of the translation<br>editor)                  |
| F2                                                     | Edit Source                                                                                                    |
| Ctrl + W                                               | Edit Warnings (invoke a pop-up<br>window where you can see the<br>list of warnings belonging to the<br>segment and set them to ignore)                                 |
| Ctrl + Shift + F                                       | Filter for Selected Text / Clear<br>Text Filter                                                                                                    |

| Ctrl + F                                                                                                    | Find (open the Quick find window)                                                                                                    |
|----------------------------------------------------------------------------------------------------|----------------------------------------------------------------------------------------------------|
| Ctrl + G                                                                                                    | Go to Next (go through the<br>segment types you specify under<br>Go to Next Settings)                                                                                                    |
| Ctrl + Shift + G Go<br>to Next Settings<br>(invoke the Go to<br>Next Segment<br>dialog and specify<br>the segment types<br>to jump to when<br>pressing Ctrl + | G)                                                                                                    |
| F4                                                                                                    | Insert Assembled Hit                                                                                                    |
| Ctrl + Space                                                                                                    | Insert Current Hit                                                                                                    |
| Ctrl + -                                                                                                    | Insert En Dash                                                                                                    |
| Ctrl + Shift + E                                                                                                    | Insert Non-breaking Space                                                                                                    |
| Ctrl + Shift + I                                                                                                    | Insert Symbol                                                                                                    |
| Ctrl + [1 - 9]                                                                                                    | Insert the target alternative of the<br>hit corresponding to the number<br>on the Translation results pane<br>into the current target segment<br>of the translation (can be used<br>only for the first 9 hits) |
| Ctrl + J                                                                                                    | Join Segments                                                                                                    |
| Ctrl + Alt + L                                                                                                    | Lock Special (set the status of segments of the selected type to locked)                                                                                                    |
| Ctrl + Shift + L                                                                                                    | Lock/Unlock Segments                                                                                                    |
| Ctrl + L                                                                                                    | Lock/Unlock Several Segments<br>At Once                                                                                                    |
| Ctrl + P                                                                                                    | Look Up Term (invoke the Look<br>up term dialog)                                                                                                    |
| Ctrl + Shift + M                                                                                                    | Mark selected text                                                                                                    |
| Ctrl + Down arrow                                                                                                    | Move down in the Translation results pane                                                                                                    |
| Ctrl + Up arrow                                                                                                    | Move up in the Translation results pane                                                                                                    |
| Ctrl + Shift + B                                                                                                    | Move selected text left by one word                                                                                                    |
| Ctrl + Shift + N                                                                                                    | Move selected text right by one word                                                                                                    |
| Down arrow                                                                                                    | Navigate down                                                                                                    |
| Page Down                                                                                                    | Navigate down by one view                                                                                                    |
| Ctrl + Tab                                                                                                    | Navigate through the open tabs                                                                                                    |

| Up arrow                      | Navigate up                                                                                                    |
|-------------------------------|----------------------------------------------------------------------------------------------------|
| Ctrl + Up arrow               | Navigate up in the Translation results pane                                                                                                    |
| Page Up                       | Navigate up by one view                                                                                                    |
| Alt + I                       | Overwrite the target side of the<br>current segment in the<br>translation grid with the target<br>text displayed in the target text<br>field of the Concordance dialog |
| Ctrl + V or Shift +<br>Insert | Paste                                                                                                    |
| Ctrl + Y                      | Redo                                                                                                    |
| Shift + Enter                 | Reject                                                                                                    |
| Ctrl + H                      | Replace(opens Quick find with the replace options)                                                                                                    |
| Ctrl + Shift + E              | Revert To Earlier Version                                                                                                    |
| F3                            | Scan Segment (if Automatically<br>scan segments is not enabled in<br>the Automatic lookup and<br>insertion dialog)                                                     |
| F6                            | Search For Selection Fragment                                                                                                    |
| F5                            | Search Fragment From Cursor                                                                                                    |
| Ctrl + A                      | Select All Text                                                                                                    |
| Ctrl + Shift + A              | Select All Segments (both on the source and the target side)                                                                                                    |
| Ctrl + Alt + 1                | Show the translation editor in the<br>classic layout, with the<br>Translation results pane on the<br>right                                                             |
| Ctrl + Alt + 2                | Show the translation editor with<br>the Translation results pane on<br>top                                                                                             |
| F7                            | Spelling (invoke the Spelling dialog)                                                                                                    |
| Ctrl + T                      | Split Segment                                                                                                    |
| Tab                           | Switch from the source side to the target side and vice versa                                                                                                    |
| F11                           | Switch To Next Layout (toggle<br>between the Default layout and<br>Results On Top layout of the<br>translation editor)                                                 |
| Ctrl + Shift + M              | Toggle Text Marking Mode                                                                                                    |
| Ctrl + Z                      | Undo                                                                                                    |
| Ctrl + Alt + U                | Unlock Special(unlock                                                                                                    |

|                    | segments of the selected types) |
|--------------------|---------------------------------|
| Ctrl + Alt + Enter | View/Edit Current Hit           |

# Formatting

These shortcuts will mainly work in the translation editor.

| Alt + F6                                                                          | Arrange Tags                                                                                                    |  |
|-----------------------------------------------------------------------------------|----------------------------------------------------------------------------------------------------|--|
| Ctrl + B                                                                          | Bold text (set a selected part of<br>the text bold or – if it is already<br>bold – to remove the bold<br>formatting)               |  |
| F2                                                                                | Edit Source                                                                                                    |  |
| F9                                                                                | Insert tag                                                                                                    |  |
| If you select text before pressing F9, memoQ overwrites selected text with a tag. |                                                                                                    |  |
| Ctrl + F9                                                                         | Edit Inline Tag                                                                                                    |  |
| Ctrl + Shift + -                                                                  | Format subscript                                                                                                    |  |
| Ctrl + -                                                                          | Format superscript                                                                                                    |  |
| Alt + F8                                                                          | Insert All Tags                                                                                                    |  |
| Ctrl + I                                                                          | Italics (set a selected part of the<br>text italic or – if it is already italic<br>– to remove the italic formatting)              |  |
| Ctrl + F8                                                                         | Remove All Tags                                                                                                    |  |
| F6                                                                                | Tag Insertion                                                                                                    |  |
| Shift + F3                                                                        | Toggle Case (toggle between<br>first cap, all caps and small cap<br>mode for the selected part of the<br>target segment)           |  |
| Ctrl + U                                                                          | Underline (set a selected part of<br>the text underlined or – if it is<br>already underlined – remove the<br>underline formatting) |  |

# Concordance

| Ctrl + K | Open the Concordance window from the translation editor                         |
|----------|---------------------------------------------------------------------------------|
| Alt + S  | Insert Selected Text in the<br>current target cell in the<br>translation editor |

# Resolve errors and warnings

| Ctrl + Up arrow   | Move To Previous Item |
|-------------------|-----------------------|
| Ctrl + Down arrow | Move To Next Item     |

| Ctrl + Space     | Ignore And Move To Next          |
|------------------|----------------------------------|
| Ctrl + Shift + E | Apply automatic corrections      |
| Ctrl + Shift + I | Ignore All Warnings Of This Kind |
| Ctrl + Shift + R | Refresh Data                     |

## Find/replace

| Ctrl + F          | Find text             |
|-------------------|-----------------------|
| Ctrl + H          | Replace text          |
| Ctrl + Up arrow   | Move To Previous Item |
| Ctrl + Down arrow | Move To Next Item     |
| Ctrl + Space      | Replace               |

## Alignment editor

| Ctrl + L         | Create Synchro Link                                                                                                    |
|------------------|----------------------------------------------------------------------------------------------------|
| Ctrl + O         | Create Cross Link (link two segments in different grid rows)                                                                      |
| Ctrl + L         | Create Review Link                                                                                                    |
| Ctrl + Shift + C | Confirm All Auto Links (confirm<br>all segment links automatically<br>created by memoQ's alignment<br>function)                   |
| Ctrl + Shift + I | Mark As Insertion (tell memoQ's<br>alignment function to stop<br>looking for a corresponding pair<br>for the segment in question) |
| Ctrl + R         | Remove Link or Insertion<br>(remove a link between two<br>segments or an insertion)                                               |
| Ctrl + Shift + R | Run Aligner (have memoQ<br>process the document pair<br>again)                                                                    |

#### Term base editor

| Ctrl + A | Add Term (add a new variant to<br>the highlighted entry in the term<br>base) |
|----------|------------------------------------------------------------------------------|
| Ctrl + E | Create Term Base Entry (open the Add new term window)                        |
| Ctrl + Q | Quick Create Term Base Entry<br>(without entering additional<br>information) |
| Ctrl + D | Delete Selected TB Entries                                                   |
| Ctrl + N | New TB Entry                                                                 |

| Ctrl + Enter       | Merge/Commit Current |
|--------------------|----------------------|
| Ctrl + Alt + Enter | Merge/Commit All     |
| Ctrl + Space       | Mark As Master       |
| Ctrl + Alt + Space | Mark For Merge       |
| Ctrl + Shift + D   | Mark For Deletion    |
| Ctrl + Shift + S   | Mark To Skip         |

If you have several term bases attached to your project which are ranked, you can use a shortcut to do the same as Ctrl+Q, but instead of whatever is the current target term base, the term will be added to the term base ranked 1-9, for example:

Add Term To Term Base Ranked 3 will add the term to the term base ranked third in Project home > Term bases.

#### Term extractor

| Ctrl + Enter     | Accept As Term            |
|------------------|---------------------------|
| Ctrl + D         | Drop Term                 |
| Ctrl + Shift + A | Select All Rows           |
| Ctrl + G         | Toggle Hits And Term Base |
| Ctrl + J         | Merge Candidates          |
| Ctrl + T         | Unmerge Candidate         |
| Ctrl + M         | Prefix Merge & Hide       |
| Ctrl + L         | Hide/Unhide Shorter       |
| Ctrl + W         | Add As Stopword           |
| F3               | Look Up Terms Now         |
| Ctrl + A         | Select All Text           |

## Translation memory editor

| Ctrl + N           | New TM Entry                                    |
|--------------------|-------------------------------------------------|
| Ctrl + D           | Delete Selected TM Entries                      |
| Ctrl + Shift + F   | Filter for Selected Text / Clear<br>Text Filter |
| Ctrl + M           | Flag TM Entry                                   |
| Ctrl + G           | Jump to Next Flagged                            |
| Ctrl + Enter       | Merge current                                   |
| Ctrl + Shift + R   | Merge selection                                 |
| Ctrl + Space       | Mark as master                                  |
| Ctrl + Alt + Space | Mark for merge                                  |
| Ctrl + Shift + D   | Mark for deletion                               |
| Ctrl + Shift + S   | Mark to skip                                    |

Ctrl + S Save Changes

### General

| Ctrl + S         | Save All (save everything that was not saved in the last five seconds) |
|------------------|------------------------------------------------------------------------|
| F1               | Help                                                                   |
| Ctrl + Shift + Q | Open the memoQ TM Search<br>tool                                       |
| Ctrl + Alt + C   | In the memoQ TM Search tool, copies target to clipboard                |
| Ctrl + Shift + C | In the memoQ TM Search tool, copies source to clipboard                |
| Ctrl + F1        | Hide or expand the ribbons                                             |

Source: memoQ documentation

Last modification: 09/02/2024 09:23:48

More information: defkey.com/ga/memoq-10shortcuts

Customize this PDF...